Чтобы получить доступ к новым почтовым адресам прошу связаться с руководителем ОИТ по номеру ватсап +996555406642 Сразу пишите название ваше почты!!! например <u>admin@ism.edu.kg</u>,

Как дальше работать почтой:

для работы почтой надо будет пере идти на сайт gmail.com и на адресной строке ввести название вашей почты Пример 1:

| G<br>Вход<br>Перейти в Gmail | Телефон ими адрес ал. понты<br>admin@ism.edu.kg<br>Забыли адрес электронной почты?<br>Работаете на чужом компьютере? Включите гостевой режим.<br>Подробнее об использовании гостевого режима                                                                                                    | G<br>Добро пожаловать!<br>( admin@ism.edu.kg •)                                    | Введите пароль<br><br>Показать пароль<br>Забыли пароль? Далее |
|------------------------------|----------------------------------------------------------------------------------------------------|------------------------------------------------------------------------------------|---------------------------------------------------------------|
| Русский                      | Справка Конфиденциальность Условия  Справка Конфиденциальность Условия  Справка почта  Смана  Смана | Русский -                                                                          | Справка Конфиденциальность Услов                              |
|                              |                                                                                                    | Правота продремени<br>Технология Борур<br>Падробила сведения<br>Падробила сведения |                                                               |

• Если у вас несколько почтовые адреса в gmail, то в хроме можно для каждого сознать пользователя и заходить под нужным пользователем или открыть две почты на отдельных браузерах напрмер Edge, Firefox, opera

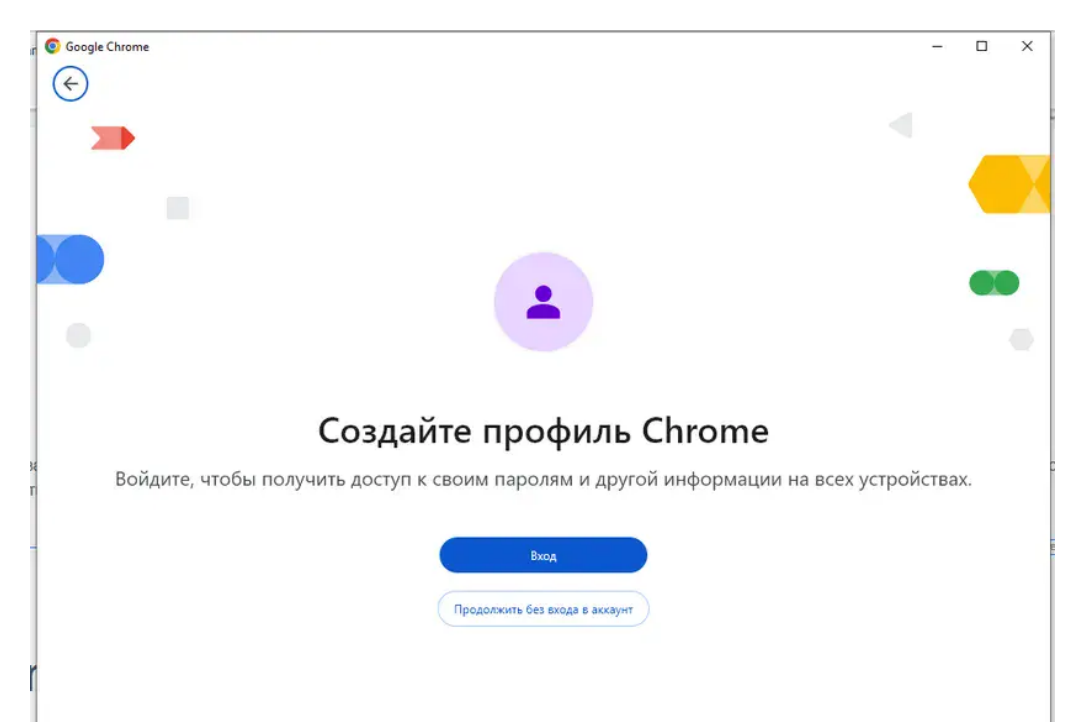

oes to ortit HTML markun

This PDF document was created with <u>CKEditor</u> and can be used for evaluation purposes only.